# به نام خداوند جان آفرین حکیم سخن در زبان آفرین (بوستان سعدی)

راهنمای نحوه ورود به سامانه بوستان در اولین ورود مخصوص دانشجویان

در صفحه اصلی سامانه برای اولین بار از گزینه کلمه عبو ندارم /فراموش کردم در پایین صفحه استفاده میکینم

در این صفحه برای اولین ورود دانشجویان گرامی میبایستی از گزینه موبایل صحیح / ثبت شده در سیستم ندارم استفاده نمایید و در صفحه مربوطه اطلاعات خواسته شده را شامل شماره دانشجویی ۱۴ کدملی (ده رقم) موبایل (0912xxxxxxx) نام نام خانوادگی نام پدر تاریخ تولد (۱۳۷۸/۰۴/۰۵) را ثبت و پیامکی به شرح زیر برای دانشجو ارسال میگردد

جناب آقای علیرضا طاهرپور درخواست شما با شناسه ۶۴۱۲ با موفقیت ثبت و جهت تایید به آموزشکده فنی و حرفه ای پسران ساری شماره ۲ (شهید هاشمی نژاد )ارجاع داده شد 06:26 1400/06/08

پس از بررسی ادمین مرکز و تایید صحت اطلاعات وارد شده پیامکی با محتوای زیر برای دانشجو ارسال میگردد و دانشجو میتواند به قسمت "کلمه عبور ندارم/فراموش کردهام" رفته و با زدن کدملی و موبایل کلمه عبور ورود را به صورت پیامک دریافت به سیستم لاگین نماید . در اولین ورود میبایستی کاربر نسبت به تغییر کلمه عبور اقدام نماید.

جناب آقای امیررضا حسینی شماره موبایل شما در سامانه تایید گردید اکنون میتوانید با مراجعه به قسمت "کلمه عبور ندارم/فراموش کردهام" کلمه عبور خود را دریافت نمایید 06:24 1400/06/08

با انتخاب گزینه کلمه عبور ندارم / فراموش کردم در صفحه بعد از شما کدملی و شماره همراه معتبر که در سیستم تعریف شده وارد میکنید. کد ملی وشماره همراه را به طور کامل با صفرهای قبل از کد ملی و همراه وارد و سپس دکمه دریافت کلمه عبور را بزنید.

مثال كدملي: ٠٠١٠٥٨۴۵۶۲ مثال همراه : ٩١٠٢۶٢۶٢۶۲۶۲

ورود اجبار به تغيير كلمه عبور ميباشيد.

در صورت مطابقت کدملی و شماره همراه وارد شده با اطلاعات ثبت شده بانک اطلاعاتی سامانه پیامک کلمه عبور برای شما ارسال خواهد شد.

چنانچه كدملي و شماره همراه وارد شده به اطلاعات سامانه مطابقت نداشته باشد

- ۱- پیام عدم تطابق موبایل با نام برای کدملی صحیح و موبایل متفاوت با بانک اطلاعاتی
- ۲- پیام نام کاربری /کلمه عبور نامعتبر است برای کدملی متفاوت با بانک اطلاعاتی ظاهر میگردد.
- ۳- چنانچه پیام شما زیر سیستم مجاز ندارید دریافت کند یعنی کاربر اجازه ورود به سیستم نداردکه باید توسط ادمین فعال یا در موعد مقرر برای دانشجویان اجازه ورود کلی صادر میگردد. پس از دریافت کلمه عبور از طریق پیامک از منوی اصلی باورود کدملی و کلمه عبور وارد سامانه شده و در اولین

کلیک بر روی علامت چشم کلمه عبور قابل مشاهده در حین تایپ برای شما میباشد. پس از تغییر و ثبت کلمه عبور جدید(و دریافت پیامک تغییر کلمه عبور با موفقیت انجام شد میتوانید از صفحه ورود با کلمه عبور جدید وارد سامانه شوید. در صورت فراموشی کلمه عبور مراحل بالا تکرار خواهد شد. دانشجویان پس از ورود میبایستی نسبت به صحت سنجی اطالاعات منتقل شده از ناد به سامانه بوستان اقدام نمایند در غیر اینصورت امکان انتخاب واحد نخواهند داشت

در راستاي تغييرات انجام شده در سيستم آموزشي دانشگاه، لازم است نسبت به بررسي اطلاعات هويتي، دانشجويي، تحصيلي و مالي خود اقدام نماييد و در صورت مشاهده مغايرت، مراتب را در سيستم اعلام نماييد.

صحت سنجي يا تكميل اطلاعات مي بايست در پنج بخش مختلف انجام شود.

صحت سنجي اطلاعات ق<del>بل از انجام انتخاب واحد الزاميست</del> و مسئوليت عدم انجام آن و يا ثبت اطلاعات نامعتبر ، بر عهده دانشجو است<sub>.</sub>

شايان ذكر است كه ثبت اطلاعات در هربخش، فقط براي يك مرتبه امكانپذير است و مقتضي است بررسي اطلاعات با نهايت دقت انجام شود.

### ١ - صحت سنجي اطلاعات هويتي:

در اين بخش به تابيد/تكميل اطلاعات هويتي خود مي پردازيد. در صورت عدم وجود مغايرت اطلاعات، از تيك تابيد استفاده نماييد و در غير اين صورت مقدار صحيح را وارد نموده و يا از ليست انتخاب نماييد.

## ٢ - صحت سنجي اطلاعاتدانشجويي:

در اين بخش به تابيد/تكميل اطلاعات داشنجويي خود مي پردازيد. در صورت عدم وجود مغايرت اطلاعات، از تيك تابيد استفاده نماييد و در غير اين صورت مقدار صحيح را وارد نموده و يا از گيست انتخاب نماييد.

#### ٣\_صحت سنجي معدل:

در اين بخش به تاييد/تكميل اطلاعات داشنجويي خود مي پردازيد. در صورت عدم وجود مغايرت اطلاعات، از تيك تاييد استفاده نماييد و در غير اين صورت مقدار صحيح را وارد نموده و يا از گيست انتخاب نماييد. توجه نماييد كه اطلاعات اين بخش نيز <mark>با نهايت دقت بررسي گردد</mark>.

#### ۴\_صحتسنجی نمرات:

در اين بخش به تابيد/تكميل اطلاعات داشنجويي خود مي پردازيد. در صورت عدم وجود مغايرت اطلاعات، از تيك تابيد استفاده نماييد و در غير اين صورت مقدار صحيح را وارد نموده و يا از گيست انتخاب نماييد. توجه نماييد كه اطلاعات اين بخش نيز <mark>با نهايت دقت بررسي گردد</mark>.

#### ٥ صحت سنجي تراز:

در اين بخش به تاييد/تكميل اطلاعات داشنجويي خود مي پردازيد. در صورت عدم وجود مغايرت اطلاعات، از تيك تاييد استفاده نماييد و در غير اين صورت مقدار صحيح را وارد نموده و يا از گيست انتخاب نماييد. توجه نماييد كه اطلاعات اين بخش نيز <mark>با نهايت دقت بررسي گردد</mark>.

مجددا تاکید میشود که مسوئلیت عدم انجام یا ثبت اطلاعات نامعتبر بر عهده شخص دانشجو است.

(تکمیل میشود) ادامه دارد